### Política de Troca de Brocas de Perfuração

Autor

Crystal Ball

# Sumário

Quando perfurando certos tipos de terrenos, a performance de uma broca de perfuração diminui com o tempo devido ao desgaste. Eventualmente, a broca deve ser trocada à medida que os custos superam o valor do poço sendo perfurado. O problema é determinar a política de troca ótima; isto é, o ciclo de perfuração, T horas, entre as trocas. Neste modelo, você determinará o tempo de troca ótimo e maximizará os lucros enquanto ainda considera as incertezas inerentes no processo de perfuração.

**Nota:** Este modelo foi sugerido de um exemplo do Kenneth K. Humphreys, *Jelen's Cost and Optimization Engineering*. 3rd ed. New York: McGraw-Hill, 1991. 257-262.

**Keywords:** ciclo de perfuração, broca, escavação, petróleo, óleo, gás, taxa de perfuração, política de troca, otimização, simulação

### Discussão

Após T horas, a taxa de perfuração pode ser expressa como:

$$\frac{dM}{dH} = \frac{15}{\sqrt{T/_{10}}} \text{ metros por hora}$$

Por exemplo, usando a equação acima, após 5 horas de uso consecutivo (começando com uma broca de perfuração nova), o perfurador é capaz de penetrar o terreno numa taxa de 21,21 metros por hora. Enquanto depois de 50 horas, a taxa de penetração é somente 6,71 metros por hora.

T horas depois da troca da broca, a profundidade total perfurada em metros, M, é dada pela integral da primeira equação de 0 a T, ou:

$$M = 300 \sqrt{T/_{10}} metros$$

onde 300 é um coeficiente de profundidade de perfuração.

O valor do rendimento por metro perfurado é calculado como \$60. As despesas de perfuração são fixas em \$425 por hora, e geralmente se requer R = 7,5 horas para instalar uma nova broca de perfuração, a uma custo de \$8.000 + \$400R.

Se todos os parâmetros de perfuração estiverem certos, calcule a política de troca ótima que seria justa. Entretanto, vários dos parâmetros de perfuração são incertos, e o conhecimento sobre os seus valores deve ser assumidos:

• Devido às variações no processo de perfuração e terreno, o coeficiente de profundidade, C, é caracterizado por uma distribuição normal com uma média de 300 e um desvio padrão de 20.

• O tempo de instalação da broca de perfuração, R, varia e é determinado por uma distribuição triangular com parâmetros 6,5, 7,5, e 9.

• O número de dias de 10-horas disponível por mês, D, também varia devido ao tempo e o número de dias num mês, e é assumido ser triangular com parâmetros 24, 28, e 30.

Com estas *assumptions*, o ciclo lucro/perfuração se a broca for trocada após T horas se iguala à receita obtida da perfuração menos despesas de perfuração e custos de troca:

ciclo lucro/perfuração = \$60M - \$425T - (\$8.000 + \$400R)

Assumindo D dez horas dia por mês, o número médio de ciclos por mês é 10D/(T + R). Portanto, o lucro médio por mês é:

$$\frac{Lucro\ M\acute{e}dio}{M\acute{e}s} = \frac{10D\left[\$60\left(C\sqrt{\frac{T}{10}}\right) - \$425T - \$8.000 - \$400R\right]}{T+R}$$

Seu objetivo é encontrar o valor de T que maximiza o lucro médio por mês.

### Usando o Crystal Ball

Crystal Ball implementa o seu modelo Excel permitindo você criar distribuições de probabilidade (referidas no Crystal Ball como "*assumptions*") que descrevam os três parâmetros de perfuração incertos descritos acima. Cada célula *assumption* é pintada de verde e é marcada por uma nota do Excel (passe o mouse sobre a célula para ver a nota). Para ver os detalhes de uma *assumption*, destaque a célula e clique no botão Define Assumption do grupo de ferramentas Define da guia Crystal Ball.

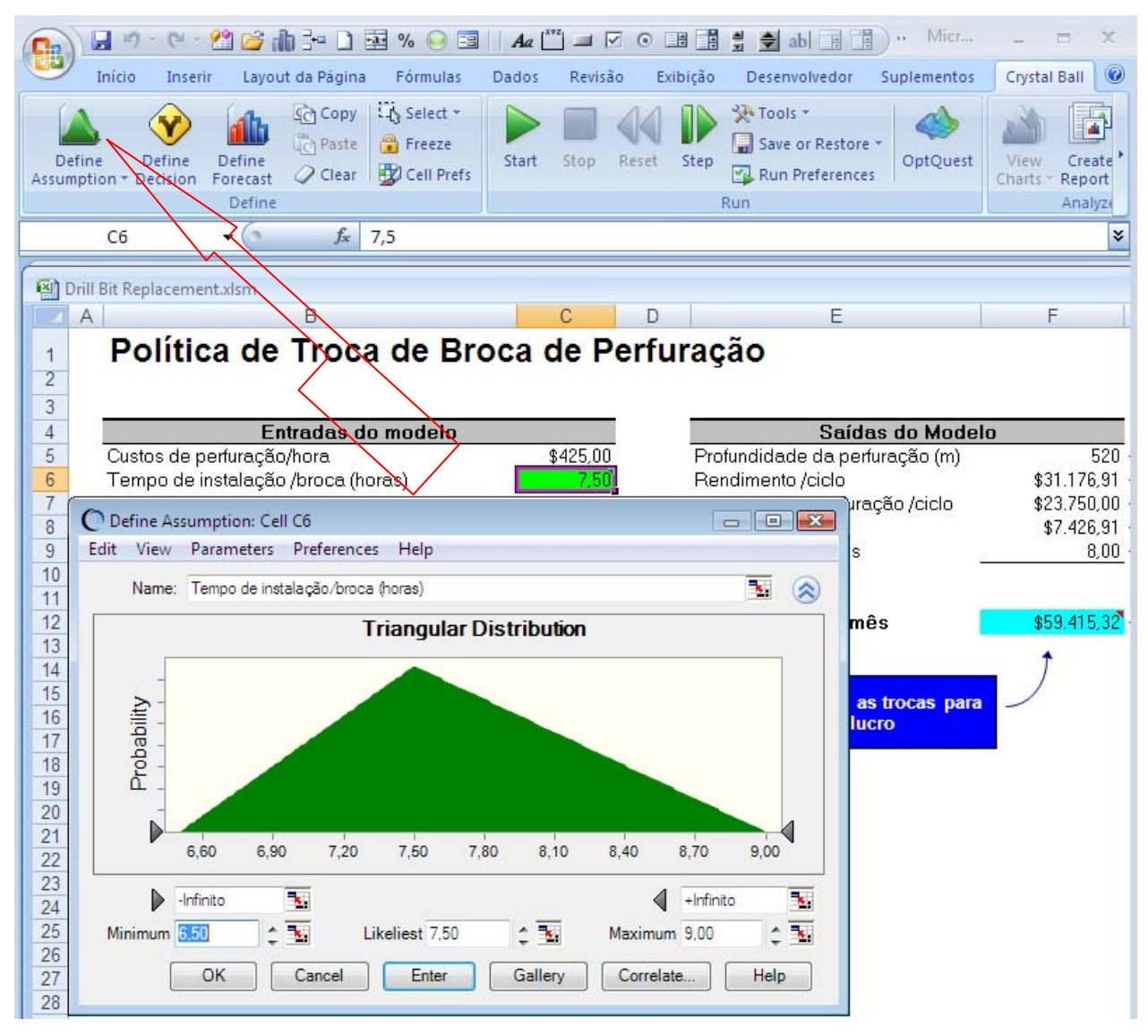

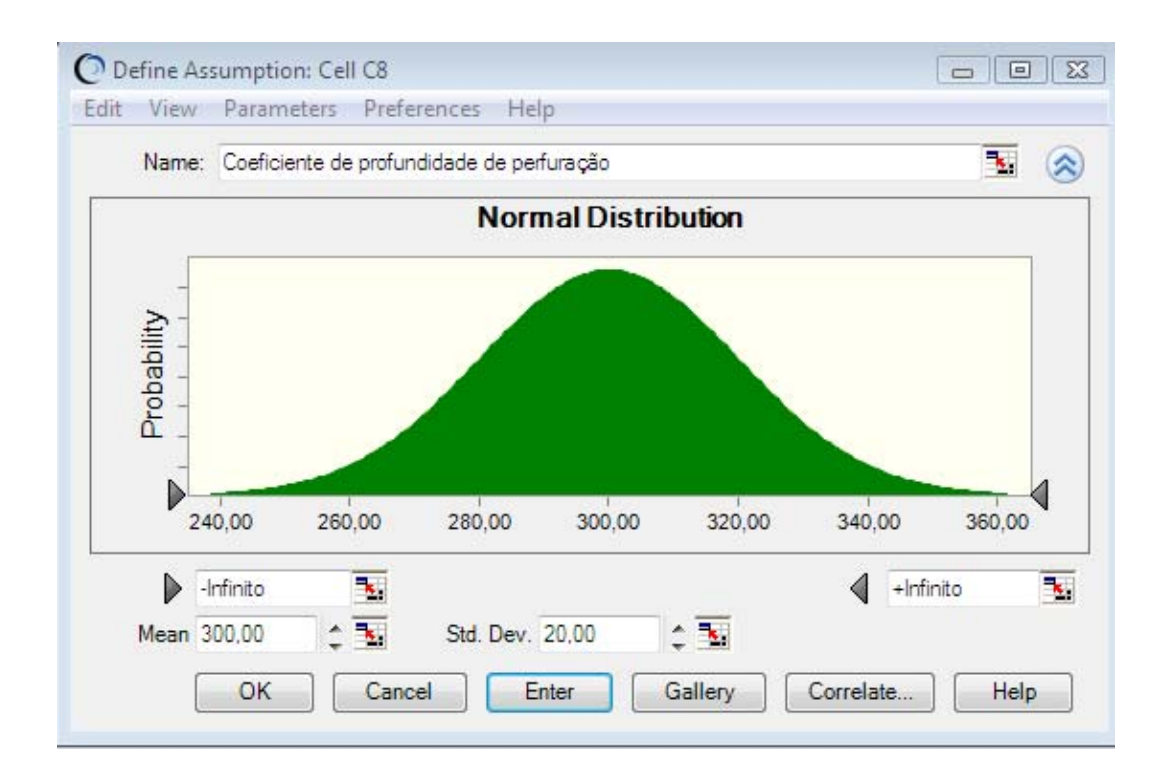

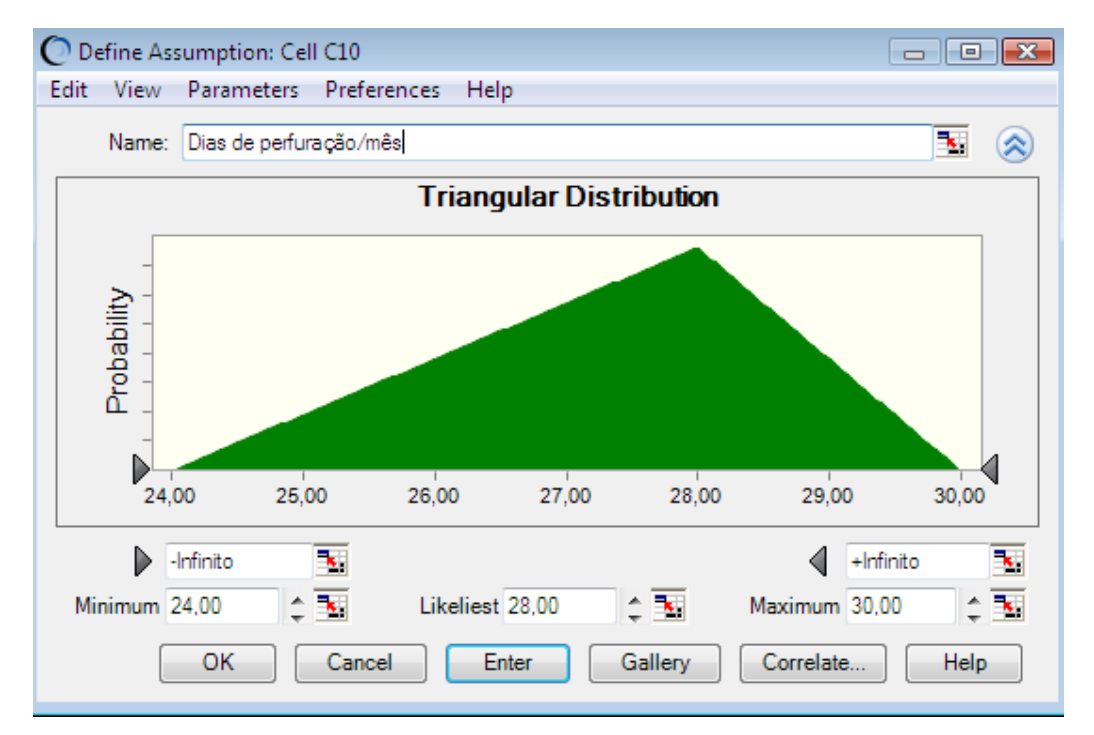

Este modelo também inclui um *forecast* do Crystal Ball, **Lucro/mês**, mostrado em azul claro. Os *forecasts* são equações, ou saídas, que você quer analisar após uma simulação. Durante uma simulação, o Crystal Ball salva os valores das células *forecast* e mostra-os num *forecast chart*, que é um histograma dos valores simulados. Para ver um *forecast* com Crystal Ball, destaque a célula e clique no botão Define Forecast no grupo de ferramentas Define da guia Crystal Ball.

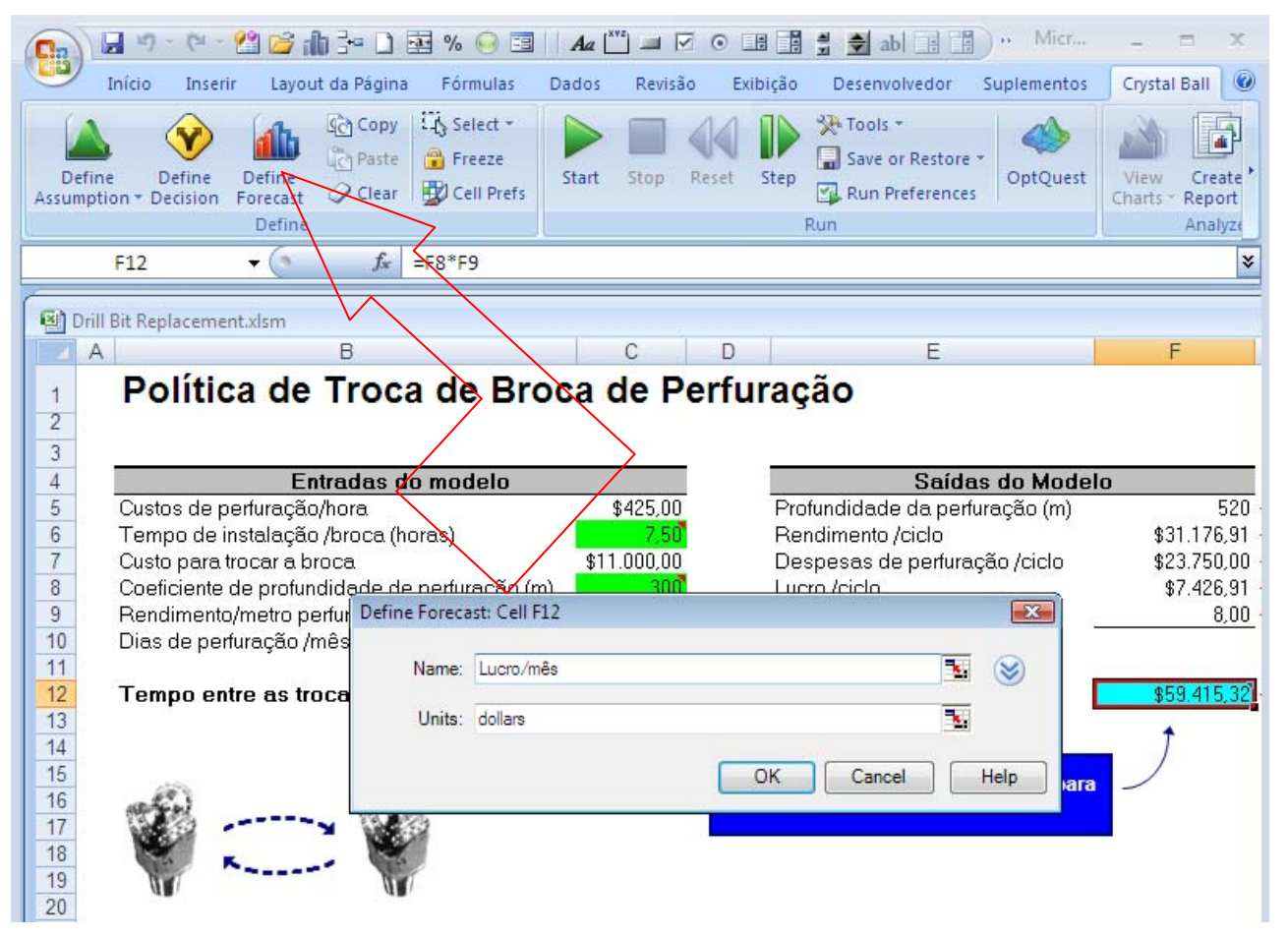

Quando você rodar a simulação, o Crystal Ball gerará um número randômico para cada *assumption* (baseado em como a *assumption* foi definida) e coloca o novo valor na célula. O Excel então recalcula o modelo. Você pode testar isto clicando no botão *Single Step* no grupo de ferramentas Run da guia Crystal Ball de ferramentas.

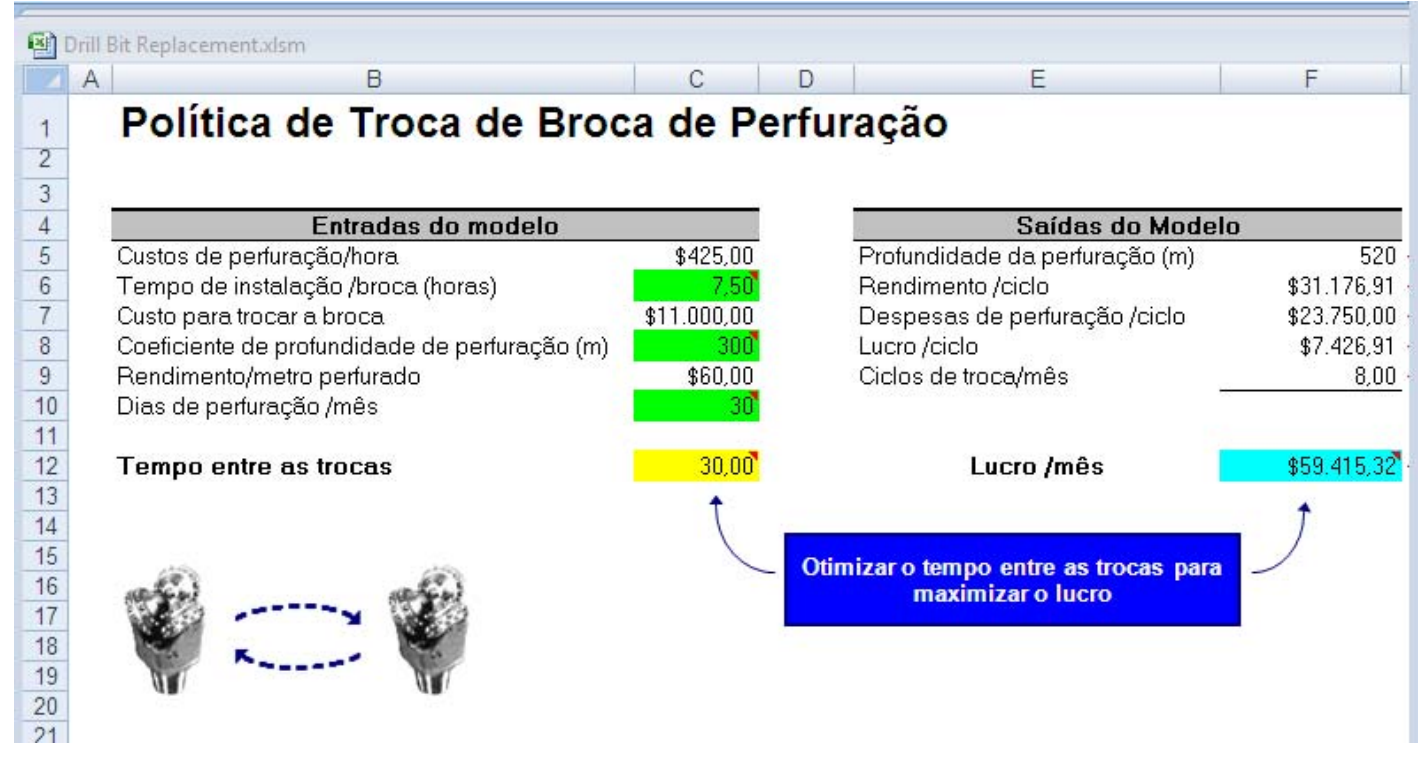

Depois de um passo (Single Step):

|                | A B<br>Política de Troca de Broc              | c D<br>ca de Perfu     | Step through one trial of the<br>simulation at a time.<br>Crystal Ball<br>Pressione F1 para obter mais<br>ajuda. | F           |
|----------------|-----------------------------------------------|------------------------|----------------------------------------------------------------------------------------------------|-------------|
| 2<br>3<br>4    | Entradas do modelo                            |                        | Saídas do Moo                                                                                                    | telo        |
| 5              | Custos de perfuração/hora                     | \$425,00               | Profundidade da perfuração (m)                                                                                   | 508         |
| 6              | Tempo de instalação /broca (horas)            | 8,67                   | Rendimento /ciclo                                                                                                | \$30.457,73 |
| 7              | Custo para trocar a broca                     | \$11.467,40            | Despesas de perfuração /ciclo                                                                                    | \$24.217,40 |
| 8              | Coeficiente de profundidade de perfuração (m) | 293,07962              | Lucro /ciclo                                                                                                    | \$6.240,33  |
| 9              | Rendimento/metro perfurado                    | \$60,00                | Ciclos de troca/mês                                                                                              | 6,97        |
| 10             | Dias de perfuração /mês                       | 26,938368 <sup>°</sup> |                                                                                                    |             |
| 11<br>12       | Tempo entre as trocas                         | 30,00                  | Lucro /mês                                                                                                    | \$43.473,21 |
| 14<br>15       |                                               |                        | timizar o tempo entre as trocas pa                                                                               |             |
| 16<br>17<br>18 | Ŵ                                             |                        | maximizar o lucro                                                                                                |             |
| 20             |                                               |                        |                                                                                                    |             |

Depois de você rodar uma simulação (1.000 trials), você verá o forecast chart para o Lucro/mês.

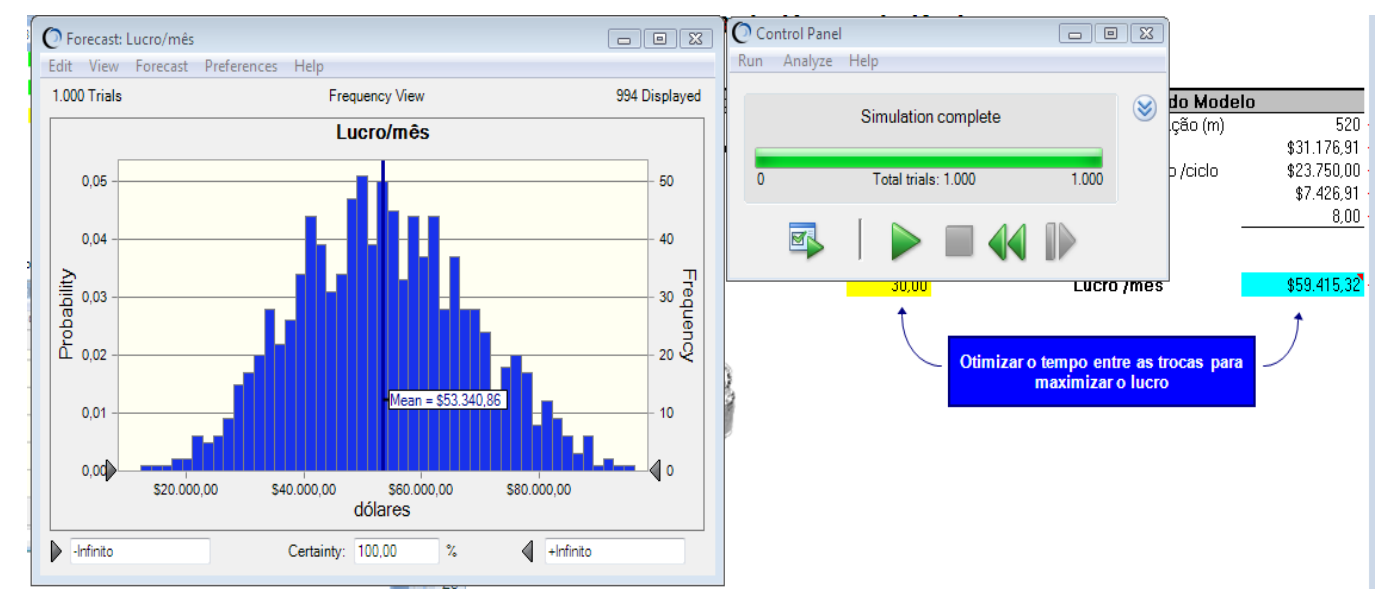

Para fazer aparecer os títulos em português clique no menu Preferences e daí selecione chart...

| deroy mea                                                     | <u> </u> |
|---------------------------------------------------------------|----------|
| Chart Preferences                                             | <b>X</b> |
| General Chart Type Axis                                       |          |
| Chart title V Auto: Lucro/mês                                 |          |
| Chart bins Density: Medium Gridlines: Horizontal Legend: None | •        |
| Effects<br>3D chart<br>Transparency: 50 %                     |          |
| OK Cancel Apply To Defaults                                   | Help     |

Desmarque a caixa Auto e digite o título do gráfico: Lucro/mês.

Faça a mesma coisa na guia Axis da janela Chart Preferences, desmarque Auto e digite o título do eixo: dólares.

| Chart Preferences<br>General Chart Type | a Axis                   |                                                       | <b>X</b>                |
|-----------------------------------------|--------------------------|-------------------------------------------------------|-------------------------|
| Axis label Axis label                   | dólares                  |                                                       |                         |
| Scale<br>Type:<br>Min:<br>Max:          | Auto -Infinito +Infinito | Format number<br>Format:<br>Decimal:<br>V Thousand se | Cell format  2 eparator |
| Round axis                              | s values                 |                                                       |                         |
|                                         | DK Cancel                | Apply To                                              | Defaults Help           |

Clicando na guia Chart Type da janela Chart Preferences, você escolher as linhas de marcação a serem exibidas juntamente com o gráfico em Marker lines:

| Chart Preferences           |          |
|-----------------------------|----------|
| General Chart Type Axis     |          |
| Choose series:              |          |
|                             |          |
|                             |          |
|                             |          |
| Chart type Marker lines:    |          |
| Type: Column   Mean  Median | <u> </u> |
| Color:                      | =        |
| Std. Deviation              |          |
| Percentile                  | ~        |
|                             |          |
| OK Cancel Apply To Defaults | Help     |

Neste exemplo escolhemos Mean para fazer exibir a média que foi de \$53.340,86.

Qual é o valor médio? (Sugestão: use a barra de Espaço para andar por meio das exibições Statistics e Percentiles).

Para fazer a exibição de *Statics* e *Percentiles*, basta selecionar a guia Preferences na janela *Forecast:Lucro/mês* e daí então Forecast.... Com isso abrirá a janela *Forecast Preferences*.

| Forecast Preferences                          | 23   |
|-----------------------------------------------|------|
| Forecast Window Precision Filter Auto Extract |      |
| View: Frequency -                             |      |
| Window                                        |      |
| While running simulation                      |      |
| When simulation stops                         |      |
| Fit distribution                              |      |
| Fit Options                                   |      |
|                                               |      |
| OK Cancel Apply To Defaults                   | Help |

Veja que podemos também nesta janela ajustar a distribuição (Fit distribution), marcando a caixa Fit probability а distribution the to forecast. Veja temos que também 0 botão Fit Options..., para opções de ajuste.

Podemos através dos botões de rádio escolher como e quando <u>exibir</u> a janela Forecast: Lucro/mês.

Nesta guia, portanto, configuramos as preferências da Janela Forecast (*Forecast Window*)

Marque a caixa de verificação Split view e após OK, e a janela *Forecast: Lucro/mês* ficará assim:

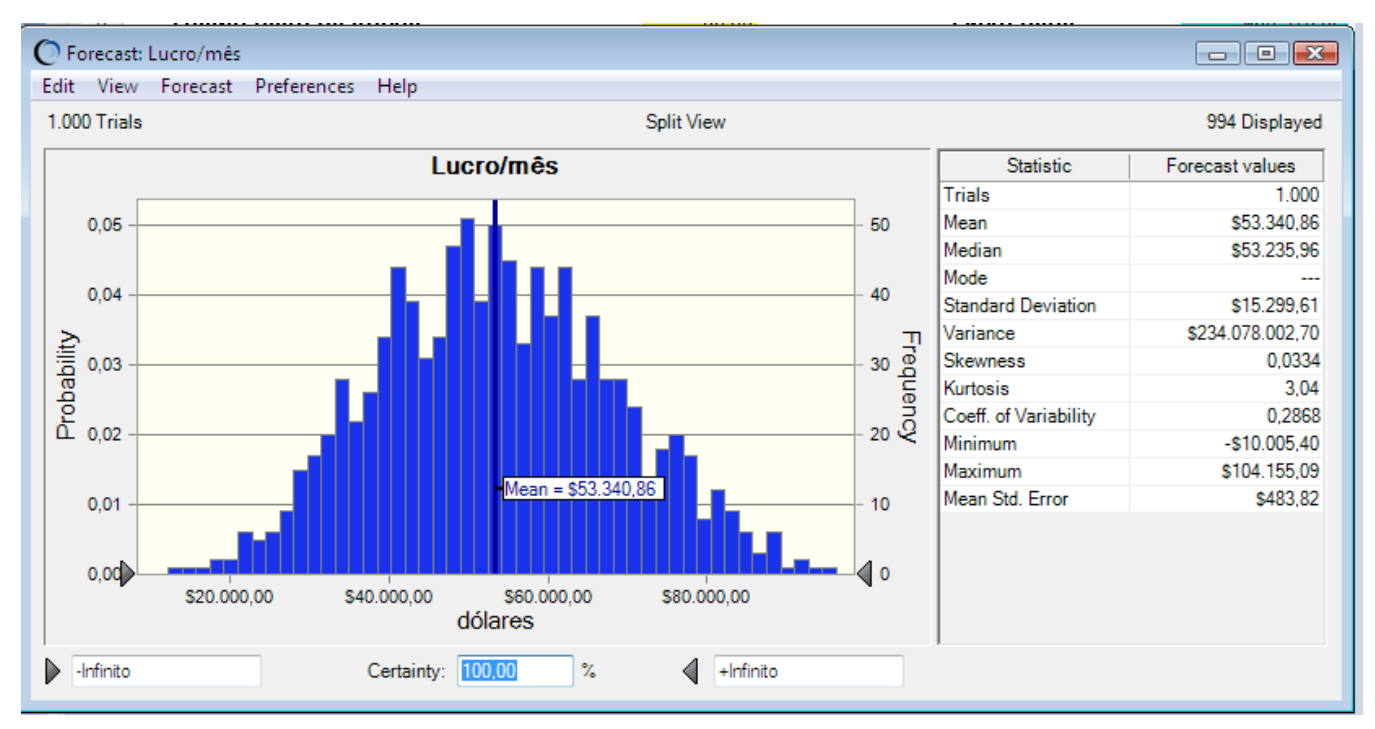

# Qual é a certeza de um lucro de mais de \$59.415?

Esta janela revela que temos 100% de certeza de obter um lucro entre um pouco menos de \$20.000,00 e um pouco mais de \$80.000,00 com uma média de \$53.340,86e desvio padrão de \$15.299,61. A distribuição de probabilidade apresenta os seguintes parâmetros:

- Curtose de 3,04 característica de uma distribuição normal.
- Distorção (Skewness) de 0,0334
- Um mínimo de \$ 10.006,40 e um máximo de \$104.155,09
- Mediana de \$53.325,96 quase coincidindo com a média.

Qual é a certeza de um lucro de mais de \$59.415?

Para verificar isto basta digitar este valor no campo esquerdo inferior da linha de *Certeza* da janela *Forecast: Lucro/mês.* Depois do OK aparecerá a janela:

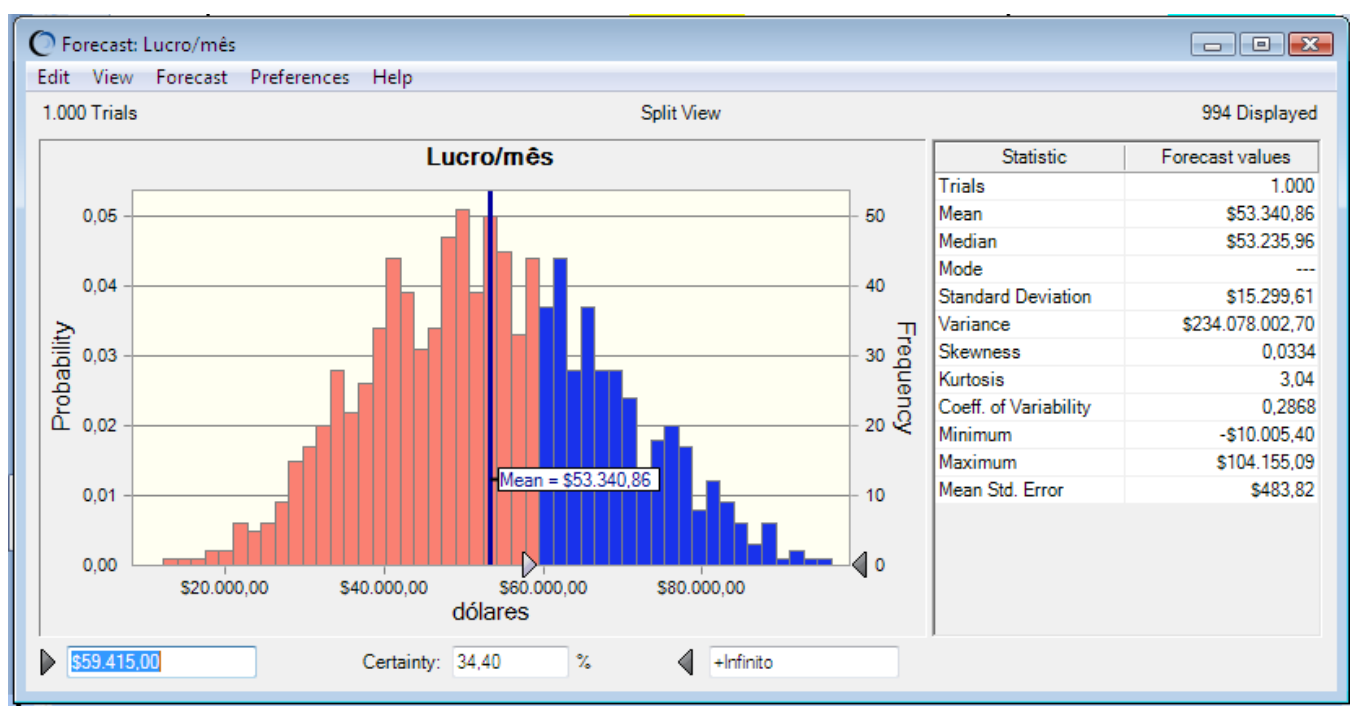

Nesta janela é mostrado que temos 34,4% de certeza de que o lucro será superior a \$59.415,00, acima um pouco da média.

Para ver qual das assumptions teve o maior impacto num forecast particular, use um sensitivity chart.

Podemos exibir este gráfico podemos selecionar Sensitivity Charts... na guia Analyse do Control Panel:

| 2                                                                                                    |                                                                                                    |     |                                                                                                    |      |          |
|----------------------------------------------------------------------------------------------------|----------------------------------------------------------------------------------------------------|-----|----------------------------------------------------------------------------------------------------|------|----------|
|                                                                                                    |                                                                                                    | Run | Analyze Help                                                                                                    |      |          |
| 3<br>4<br>5 Custos de<br>6 Tempo d<br>7 Custo pa<br>8 Coeficier<br>9 Rendire                                   | Entradas do<br>e perfuração/hora<br>e instalação /broca (ho<br>ra trocar a broca<br>te de profundidade de<br>nto/metro perfurado | 0   | <u>A</u> ssumption Charts <u>Forecast Charts</u> <u>O</u> verlay Charts <u>Trend Charts</u> <u>Sensitivity Charts</u> <u>Scatter Charts</u> | 1.00 | 0        |
| 10     Dias de p       11     12       7     Forecast: Lucro/mês       Edit     View       Forecast     Loco T | perfuração /mês<br>entre as trocas<br>Preferences Help                                                                           |     | <u>C</u> ascade<br>Close A <u>I</u> I<br>Create <u>R</u> eport<br>Extract <u>D</u> ata                                                      |      | cro /mes |

Aparecerá agora a janela

| 0 | Sensitivity Charts        |                                       | ×      |                                 |
|---|---------------------------|---------------------------------------|--------|---------------------------------|
| 1 | Click New, or choose exis | ting charts to Open, Close, or Dele   | ite:   |                                 |
|   | Name                      | Workbook                              | New    | Caso este espaco                |
|   | Sensitivity Chart 1       | Unii bit <del>Re</del> placement xism | Open   | apareça em<br>branco, pressione |
|   |                           |                                       | Close  | o botão New                     |
|   |                           |                                       | Delete |                                 |
|   |                           |                                       |        |                                 |
|   |                           |                                       |        |                                 |
|   |                           |                                       |        |                                 |
|   |                           | Cancel                                | Help   |                                 |

Marque a caixa Sensitivity Chart 1 da planilha *Drill Bit Replacement.xlsm.* os demais botões ficarão habilitados e daí, então, clique no botão Open, para abrir o gráfico da sensibilidade do f*orecast* às *assumptions*:

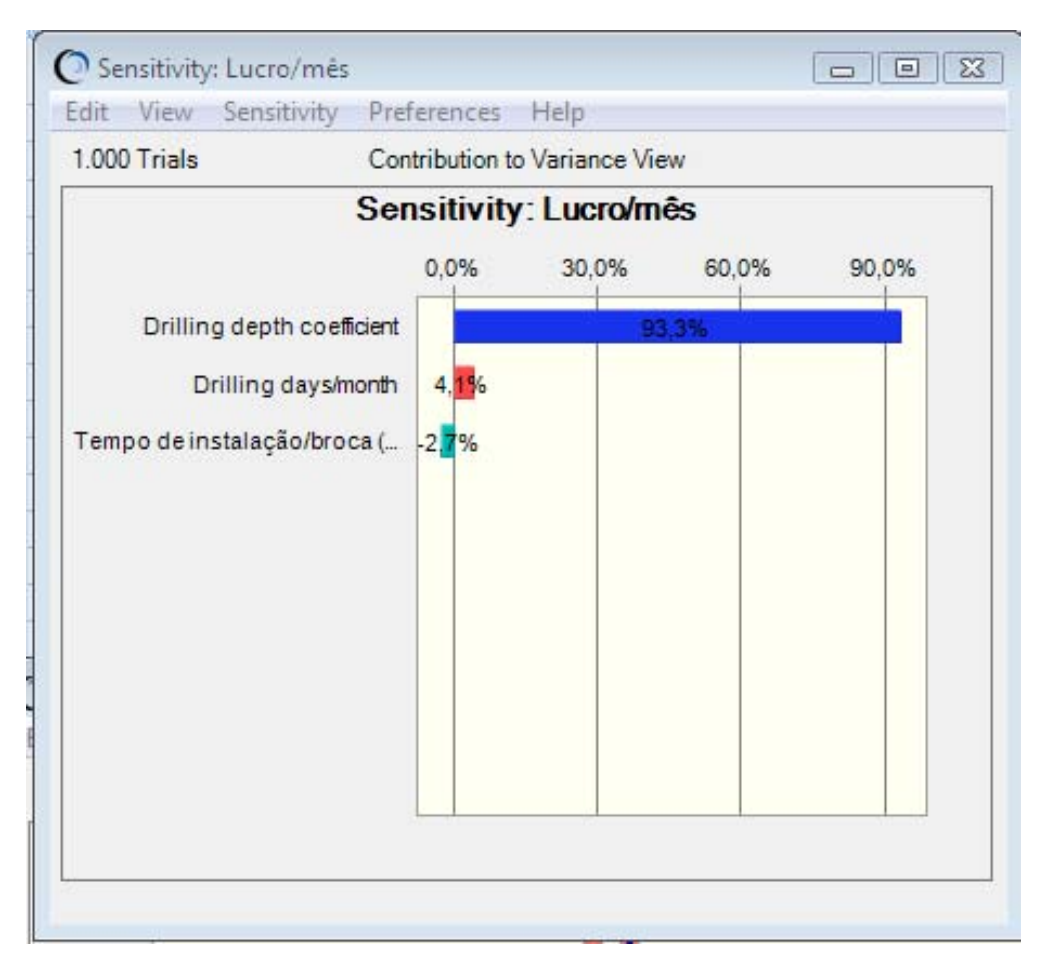

Qual *assumption* afeta mais o Lucro/mês? Isto está de acordo com sua intuição? O que acontece com o forecast se você mudar o intervalo de *assumption* e executar novamente a simulação?

No gráfico vemos que a *assumption* que mais afeta o **Lucro/mês** é o coeficiente de profundidade de perfuração. Isto está de acordo com a minha intuição, pois esta *assumptiom* aparece no numerador como C da fórmula do *forecast* Lucro/mês.

Podemos configurar a exibição da janela *Sensitivity*: *Lucro/mês*. Para tanto, selecione *Preferences* e, depois, Sensitivity..., ou chart... e mude as preferências.

### Usando o OptQuest

Agora que você executou o Crystal Ball, você pode realizar uma otimização deste problema usando o *OptQuest*. O *OptQuest* requer variáveis de decisão, que são variáveis do modelo sobre as quais você tem controle. A única variável de decisão definida neste modelo é o <u>tempo do ciclo de trocas das broca</u> de perfuração, T. Cada variável de decisão é pintada de amarelo e está marcada com uma nota do Excel (passe o mouse sobre a célula para ver a notas). Para ver os detalhes de uma variável de decisão, destaque a célula e selecione *Define Decision* no grupo de ferramentas *Define* da guia Crystal Ball.

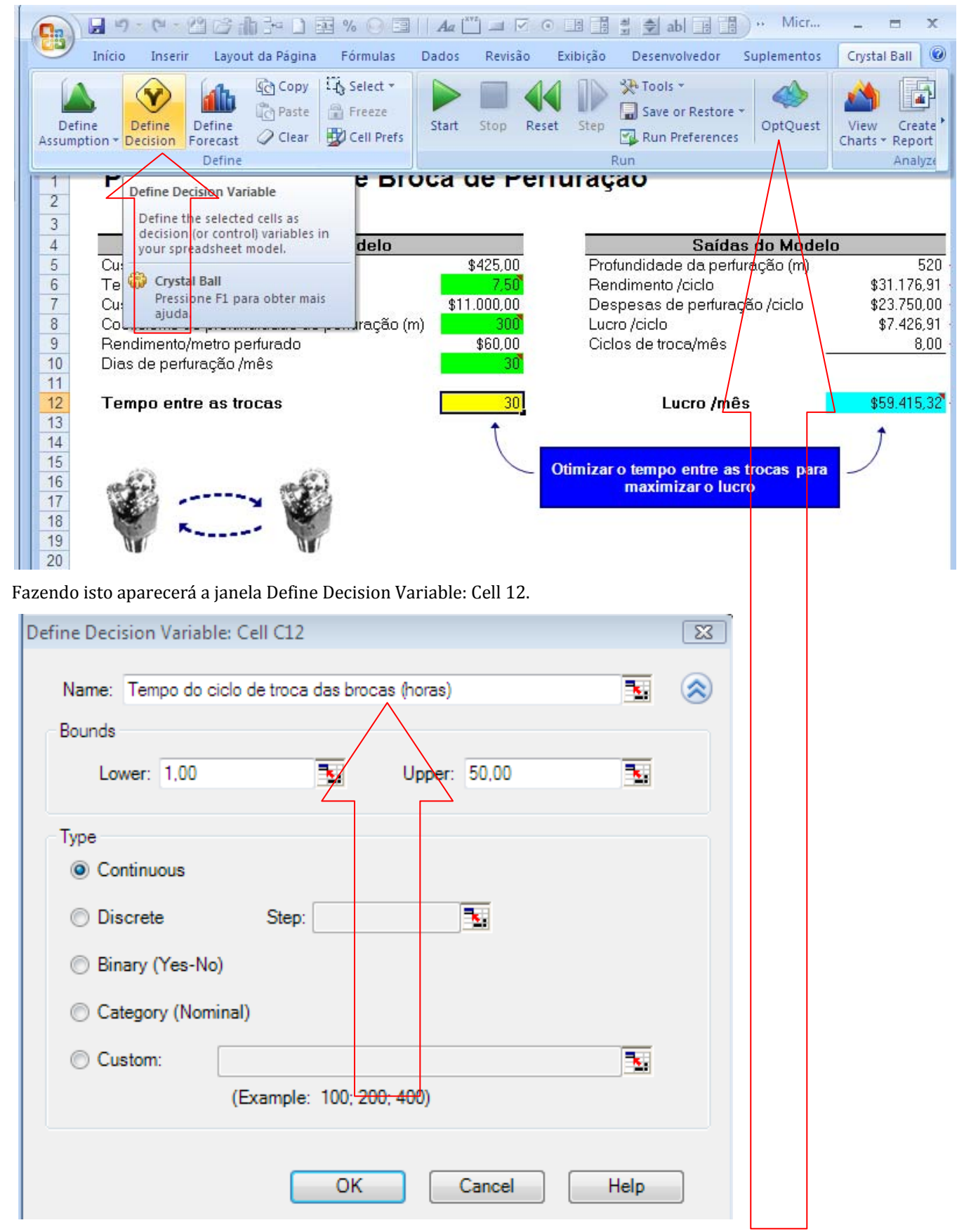

Inicie o *OptQuest* no grupo de ferramentas *Run* da guia do Crystal Ball e use o *OptQuest Wizard* para ver as configurações da otimização. O problema não tem restrições ou metas e um objetivo: <u>maximizar o Lucro/mês médio</u>.

| OptQuest                                                                          |                                                                                                    |
|-----------------------------------------------------------------------------------|----------------------------------------------------------------------------------------------------|
| OptQuest<br>Welcome<br>Objectives<br>Decision Variables<br>Constraints<br>Options | Welcome to OptQuest for Crystal Ball         OptQuest searches for and finds optimal solutions to your simulation models. By themselves, simulation models can only give a range of possible outcomes for any situation. With OptQuest, you can determine the best combination of decision variables that yields the results you are seeking.         First, select a forecast statistic as the objective that you wish to maximize or minimize and specify any requirements on other statistics.         Next, select which decision variables you're interested in analyzing and specify any constraints |
|                                                                                   | on their values.<br>Finally, choose your options and run the optimization.<br>(Note: all of your optimization settings will be stored<br>in your workbook automatically when you choose Run.)                                                                                                    |
|                                                                                   | < Back Next > Run Close Help                                                                                                    |

| 🕐 OptQuest         |                                           |                    |                            | - • •   |
|--------------------|-------------------------------------------|--------------------|----------------------------|---------|
| Welcome            | Select an objective and optionally specif | y requirements     |                            |         |
| Decision Variables |                                           | Primary workbook:  | Drill Bit Replacement xlsm | -       |
| Constraints        | Objectives: 🕡                             |                    |                            | Exclude |
| Options            | Maximize the Mean of Lucro/mês            |                    |                            |         |
|                    |                                           |                    |                            |         |
|                    | Requirements: 🕐                           |                    |                            | Exclude |
|                    | (optional requirements on forecasts)      |                    |                            |         |
|                    |                                           |                    |                            |         |
|                    |                                           |                    |                            |         |
|                    |                                           |                    |                            |         |
|                    |                                           |                    |                            |         |
|                    |                                           |                    |                            |         |
|                    |                                           |                    |                            |         |
|                    |                                           |                    |                            |         |
|                    | Add Objective Add Requirement             | Efficient Frontier | Import                     | lelete  |
|                    | < Back Next >                             | Run                | Close                      | Help    |

| OptQuest                                                                          |                                                |                                       |                                  |               |             |                    |                  |                     |  |
|-----------------------------------------------------------------------------------|------------------------------------------------|---------------------------------------|----------------------------------|---------------|-------------|--------------------|------------------|---------------------|--|
| Welcome                                                                           | Review dec                                     | ision variables a                     | ind change pro                   | perfies as n  | ecessary    |                    |                  | $\wedge$            |  |
| Objectives                                                                        | 11011011 000                                   |                                       | ind onlange pro                  |               |             |                    |                  |                     |  |
| Decision Variables                                                                |                                                | Show cell lo                          |                                  |               |             |                    |                  |                     |  |
| Constraints                                                                       | Decision Decision                              | on Variables<br>da traca das bracas ( | △ Lower Bound                    | Base Case     | Upper Bound | Type<br>Continuous | Step             | Freeze              |  |
| Options                                                                           | Tempo do cicio                                 |                                       | 1,00                             | 50,00         | 50,00       | Continuous         |                  |                     |  |
|                                                                                   |                                                |                                       |                                  |               |             |                    |                  |                     |  |
|                                                                                   |                                                |                                       |                                  |               |             |                    |                  |                     |  |
|                                                                                   |                                                |                                       |                                  |               |             |                    |                  |                     |  |
|                                                                                   |                                                |                                       |                                  |               |             |                    |                  |                     |  |
|                                                                                   |                                                |                                       |                                  |               |             |                    |                  |                     |  |
|                                                                                   |                                                |                                       |                                  |               |             |                    |                  |                     |  |
|                                                                                   |                                                |                                       |                                  |               |             |                    |                  |                     |  |
|                                                                                   |                                                |                                       |                                  |               |             |                    |                  |                     |  |
|                                                                                   |                                                |                                       |                                  |               |             |                    |                  |                     |  |
|                                                                                   |                                                |                                       |                                  |               |             |                    |                  |                     |  |
|                                                                                   | < Back                                         | Next >                                |                                  |               | Run         | Close              |                  | Help                |  |
|                                                                                   |                                                |                                       |                                  |               |             |                    |                  |                     |  |
| -                                                                                 |                                                |                                       |                                  |               |             |                    |                  |                     |  |
| OptQuest                                                                          |                                                |                                       |                                  |               |             |                    |                  | - • •               |  |
| OptQuest Welcome                                                                  | Optionally, s                                  | pecify constrain                      | ts on the decis                  | ion variables | 5           |                    | c                |                     |  |
| OptQuest<br>Welcome<br>Objectives                                                 | Optionally, s                                  | specify constrain                     | ts on the decis                  | ion variables | 3           |                    | C                |                     |  |
| OptQuest<br>Welcome<br>Objectives<br>Decision Variables                           | Optionally, s                                  | specify constrain                     | ts on the decis                  | ion variables | 3           | E                  | Advanc           | ed entry            |  |
| OptQuest Welcome Objectives Decision Variables Constraints                        | Optionally, s                                  | pecify constrain                      | ts on the decis                  | ion variables | 3           | E                  | ] Advanc<br>Type | ed entry<br>Exclude |  |
| OptQuest Welcome Objectives Decision Variables Constraints Options                | Optionally, s Constraints > (optional          | pecify constrain                      | ts on the decis<br>on variables) | ion variables | 5           | E                  | Advanc<br>Type   | ed entry<br>Exclude |  |
| OptQuest Welcome Objectives Decision Variables Constraints Options                | Optionally, s Constraints > (optional          | specify constrain                     | ts on the decis<br>on variables) | ion variable: | 5           |                    | Advanc<br>Type   | ed entry<br>Exclude |  |
| OptQuest Welcome Objectives Decision Variables Constraints Options                | Optionally, s Constraints > (optional          | pecify constrain                      | ts on the decis<br>on variables) | ion variables | 3           |                    | ] Advanc<br>Type | ed entry<br>Exclude |  |
| OptQuest Welcome Objectives Decision Variables Constraints Options                | Optionally, s<br>Constraints<br>> (optional    | specify constrain                     | ts on the decis<br>on variables) | ion variables | 3           | E                  | ] Advanc<br>Type | ed entry<br>Exclude |  |
| OptQuest Welcome Objectives Decision Variables Constraints Options                | Optionally, s Constraints > (optional          | pecify constrain                      | ts on the decis<br>on variables) | ion variable: | 5           |                    | Advanc<br>Type   | ed entry<br>Exclude |  |
| OptQuest Welcome Objectives Decision Variables Constraints Options                | Optionally, s Constraints > (optional          | pecify constrain                      | ts on the decis<br>on variables) | ion variable: | 5           |                    | ] Advanc<br>Type | ed entry<br>Exclude |  |
| OptQuest Welcome Objectives Decision Variables Constraints Options                | Optionally, s Constraints > (optional          | specify constrain                     | ts on the decis<br>on variables) | ion variables | 3           | E                  | ] Advanc<br>Type | ed entry<br>Exclude |  |
| OptQuest<br>Welcome<br>Objectives<br>Decision Variables<br>Constraints<br>Options | Optionally, s Constraints > (optional          | specify constrain                     | ts on the decis                  | ion variables | 5           |                    | Advanc<br>Type   | ed entry<br>Exclude |  |
| OptQuest Welcome Objectives Decision Variables Constraints Options                | Optionally, s Constraints > (optional          | pecify constrain                      | ts on the decis<br>on variables) | ion variable: | 5           |                    | Advanc<br>Type   | ed entry<br>Exclude |  |
| OptQuest Welcome Objectives Decision Variables Constraints Options                | Optionally, s Constraints > (optional Add Cons | specify constrain                     | ts on the decis<br>on variables) | ion variable: | 5           |                    | Advanc<br>Type   | ed entry<br>Exclude |  |
| OptQuest Welcome Objectives Decision Variables Constraints Options                | Optionally, s Constraints > (optional Add Cons | specify constrain                     | ts on the decis                  | ion variables | 5           |                    | Advanc<br>Type   | ed entry<br>Exclude |  |

| OptQuest                                     |                                                                                                    |      |
|----------------------------------------------|----------------------------------------------------------------------------------------------------|------|
| Welcome<br>Objectives                        | Choose your options and run the optimization                                                                                                    |      |
| Decision Variables<br>Constraints<br>Options | Optimization control <ul> <li>Run for</li> <li>simulations</li> <li>Run for</li> <li>minutes</li> <li>minutes</li> </ul> Simulation:       Run Preferences         While running       Decision variable cells         Show only target forecast windows       Decision variable cells         Show only target forecast windows       Automatically set to best solution         Update only for new best solutions       Automatically set to best solution |      |
|                                              | <pre></pre>                                                                                                    | Help |

Execute a otimização. Para cada otimização, o *OptQuest* seleciona um novo valor dentro de um intervalo definido da <u>variável de decisão</u> (p.ex., 25,50 horas) e roda uma simulação do Crystal Ball (p.ex., 1000 trials).

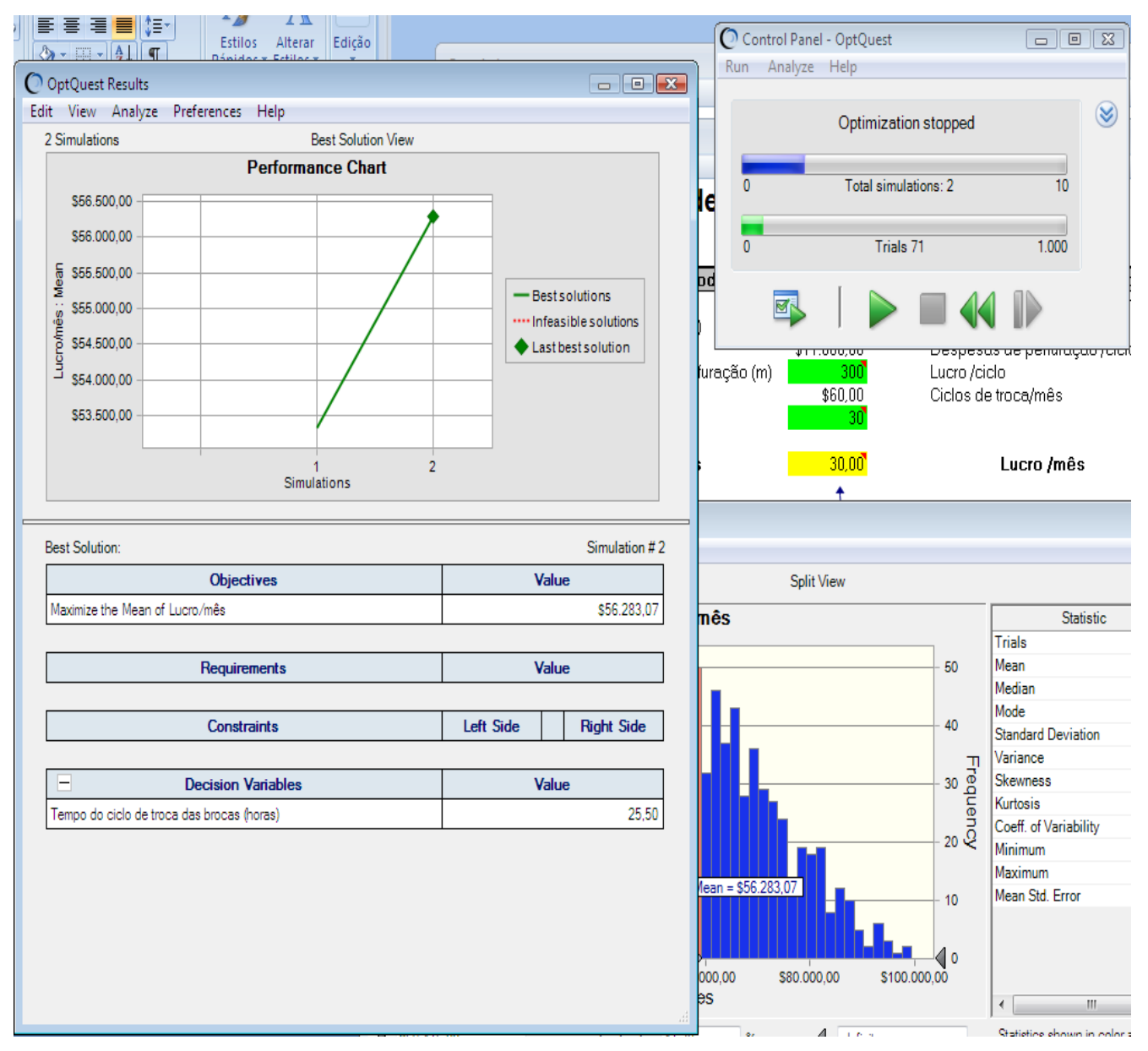

O *OptQuest* então salva o valor do **Lucro/mês** médio e executa uma outra simulação com um novo valor da variável de decisão. O *OptQuest* repete este processo, procurando pelo melhor valor do **Lucro/mês** médio. Enquanto o *OptQuest* roda, ele usa métodos metaheurísticos múltiplos e técnicas para analisar os resultados passados e melhorar a qualidade e velocidade do seu processo.

| 00  | ntrol Panel | - OptQuest   |            |       | × |
|-----|-------------|--------------|------------|-------|---|
| Run | Analyze     | Help         |            |       |   |
|     |             | Optimizatio  | n complete |       | ۲ |
| 0   |             | Total simula | ations: 10 | 10    |   |
| 0   |             | Trials       | 50         | 1.000 |   |
| 1   |             |              |            |       |   |

Você pode observar o progresso do *OptQuest* através do gráfico de performance, que mostra uma linha horizontal quando ele convergir para um resultado ótimo.

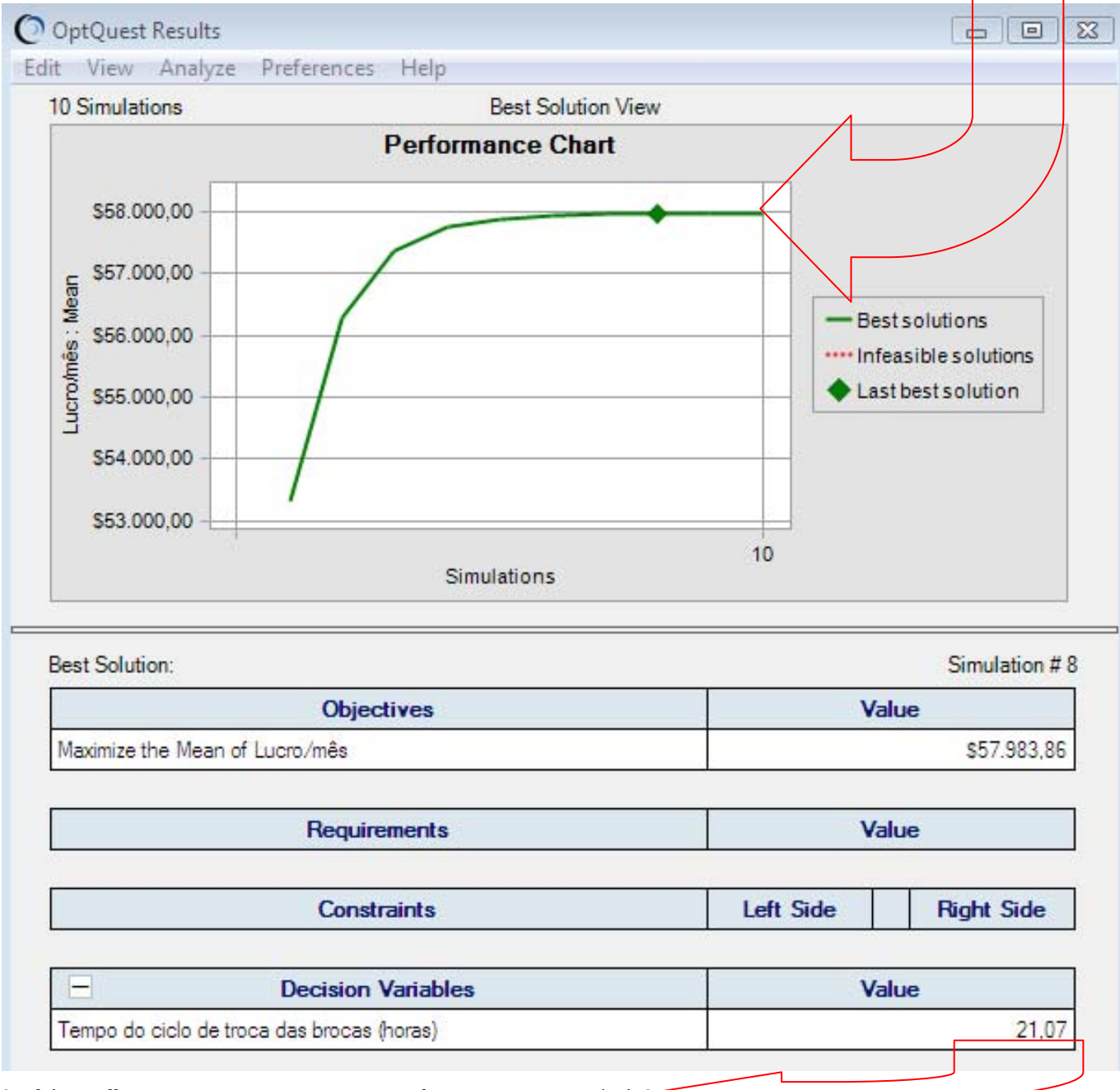

Qual é o melhor Tempo entre trocas que resulta no maior Lucro/mês?

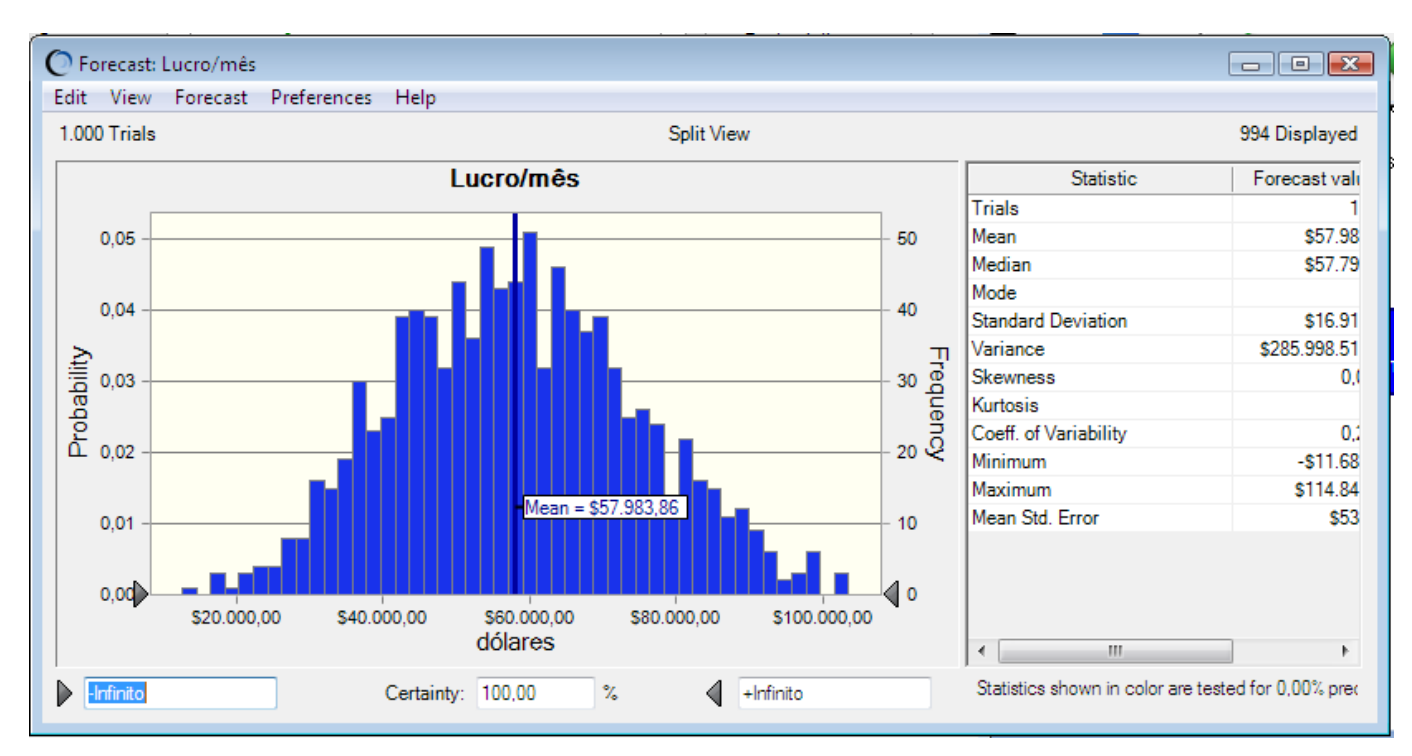

Uma vez terminado o OptQuest, você pode copiar os resultados ótimos de volta para a sua planilha através do Copy Best Solution to Spreadsheet da guia Edit da janela *OptQuest Results*.

| OptQuest Results                   |                                       |  |  |
|------------------------------------|---------------------------------------|--|--|
| Edit View Analyze Preferences Help |                                       |  |  |
| Copy Best Solution to Spreadsheet  | st Solution View                      |  |  |
| Copy Chart                         | ce Chart                              |  |  |
| Page Setup                         | · · · · · · · · · · · · · · · · · · · |  |  |
| Print Preview                      |                                       |  |  |
| Print                              |                                       |  |  |

Aparecerá uma caixa de informação dizendo que a solução selecionada foi trocada na célula da variável de decisão de sua planilha:

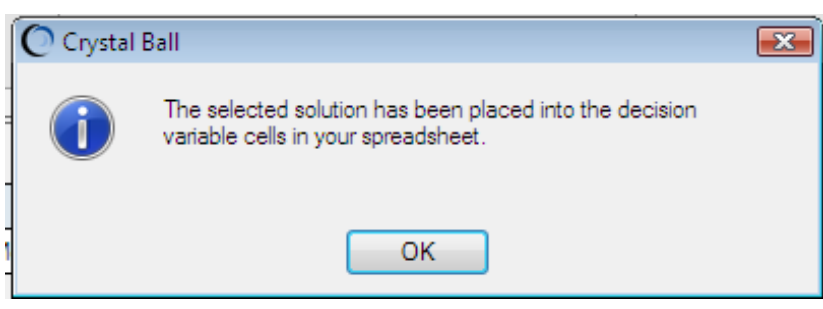

Sua planilha agora mostra o ciclo de tempo ótimo,

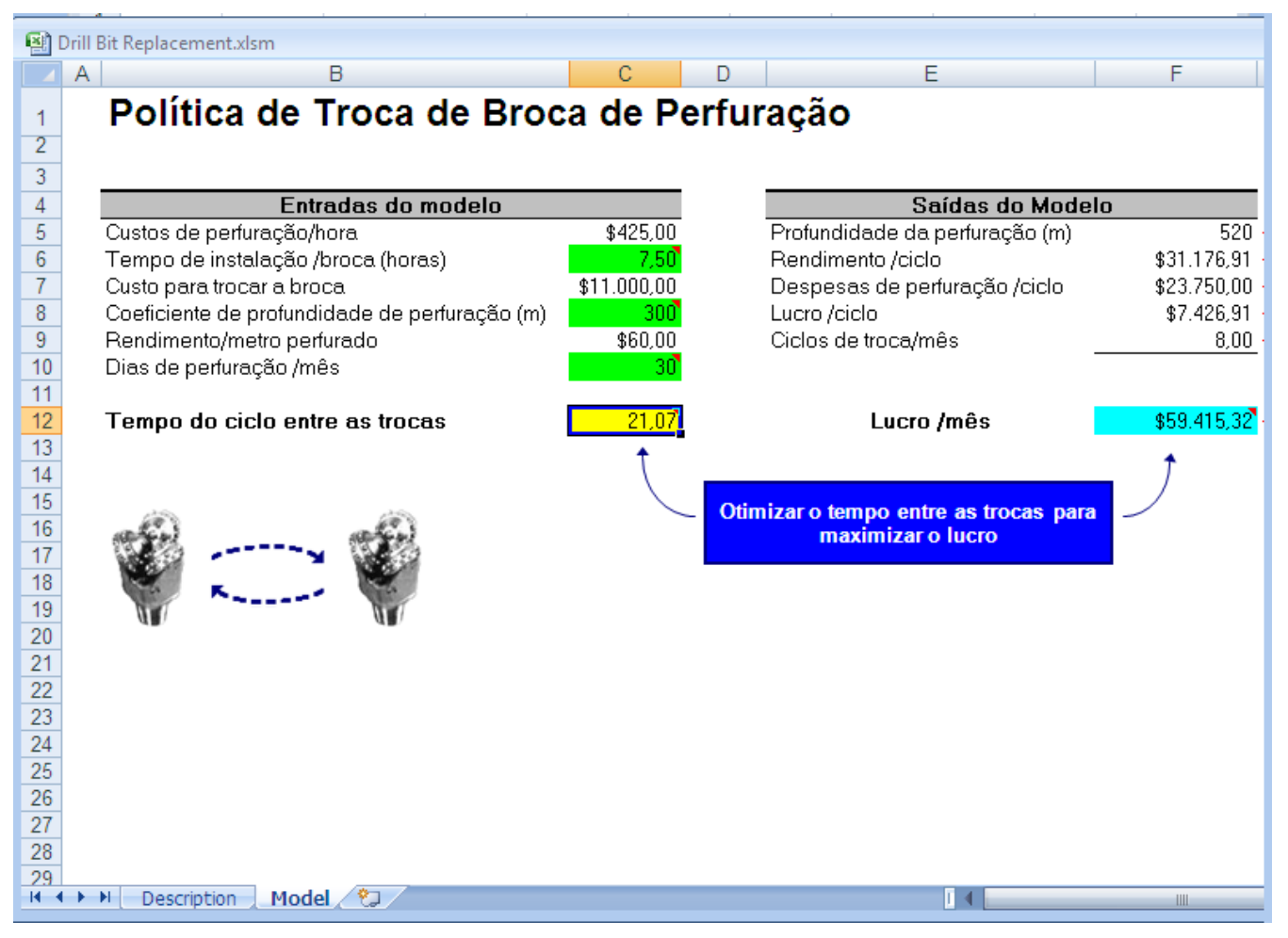

e o Crystal Ball mostra o forecast chart para a simulação da execução ótima.

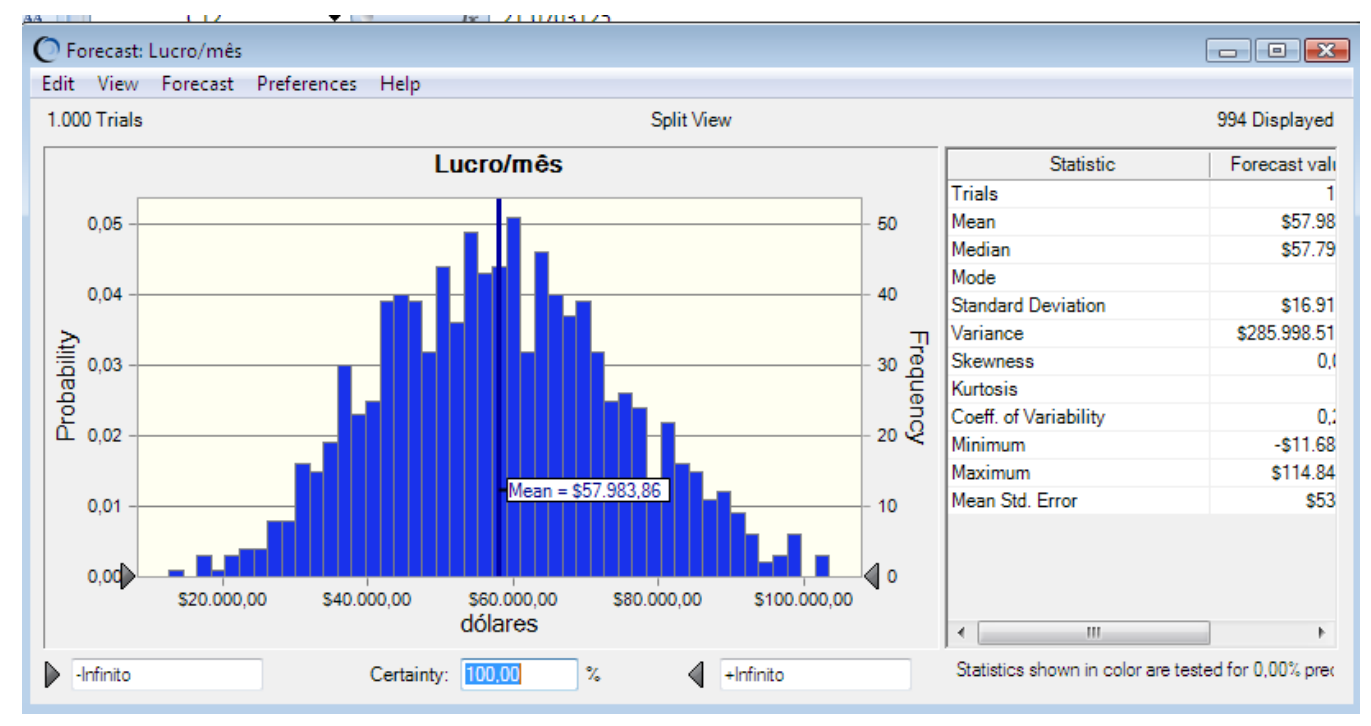

Você pode usar a ferramenta Solution Analysis do OptQuest

| OptQuest Results                   |                    |  |  |  |  |  |  |
|------------------------------------|--------------------|--|--|--|--|--|--|
| Edit View Analyze Preferences Help |                    |  |  |  |  |  |  |
| 10 🗸 Best Solution                 | Best Solution View |  |  |  |  |  |  |
| Solution Analysis                  | erformance Chart   |  |  |  |  |  |  |
|                                    |                    |  |  |  |  |  |  |

para rever outros ciclos de tempo que resultaram nos valores altos do Lucro/mês.

| 0    | OptQuest R                               | esults                                                                                         |                                            |                                        |            |  |  |  |  |
|------|------------------------------------------|------------------------------------------------------------------------------------------------|--------------------------------------------|----------------------------------------|------------|--|--|--|--|
| Edit | Edit View Analyze Preferences Help       |                                                                                                |                                            |                                        |            |  |  |  |  |
| 10   | 0 Total Solutions Solution Analysis View |                                                                                                |                                            | 1 Displayed                            |            |  |  |  |  |
|      |                                          |                                                                                                | Objective                                  | <ul> <li>Decision Variables</li> </ul> |            |  |  |  |  |
|      | Rank                                     | Solution #                                                                                     | Maximize Mean<br>Lucro/mês                 | Tempo do ciclo detroca das b           | rocas (ho_ |  |  |  |  |
|      | 1                                        | 8                                                                                              | \$57.983,86                                |                                        | 21,07      |  |  |  |  |
|      |                                          |                                                                                                |                                            |                                        |            |  |  |  |  |
| 5    | Minimum                                  |                                                                                                | ¢57,002,00                                 |                                        | 21.07      |  |  |  |  |
|      | Maar                                     |                                                                                                | 007.303,00                                 |                                        | 21,07      |  |  |  |  |
|      | Maximum                                  |                                                                                                | \$57 983 86                                |                                        | 21,07      |  |  |  |  |
| S    | Std. Dev.                                |                                                                                                |                                            |                                        |            |  |  |  |  |
|      | Show the be                              | est<br><u>s</u> olutions<br><u>s</u> <u>o</u> f soluti<br>ible solutions (<br>st solutions (8) | Include<br>Feasible<br>ons Infeasib<br>10) | e solutions (10)<br>le solutions (0)   |            |  |  |  |  |

### Exercício prático

Para se ajustar às planilhas de perfuração, o gerente do projeto propõe trocar a broca somente após perfurar no mínimo 450 metros. Defina um *forecast* para a profundidade de perfuração (célula F5), especifique um *requirement* no *OptQuest* que o 10º percentil da profundidade de perfuração deva ser maior que 450, e determine o ciclo ótimo e o Lucro/mês médio que satisfaça esta meta.

### **Copyright and Contact Information**

Copyright © 2004, 2007, Oracle and/or its affiliates. All rights reserved.

Oracle is a registered trademark of Oracle Corporation and/or its affiliates. Other names

may be trademarks of their respective owners.